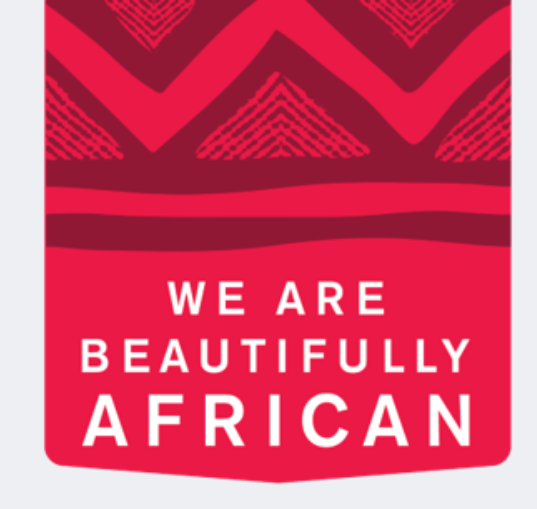

#### Ovroy Shlain

# How to Allocate Payments

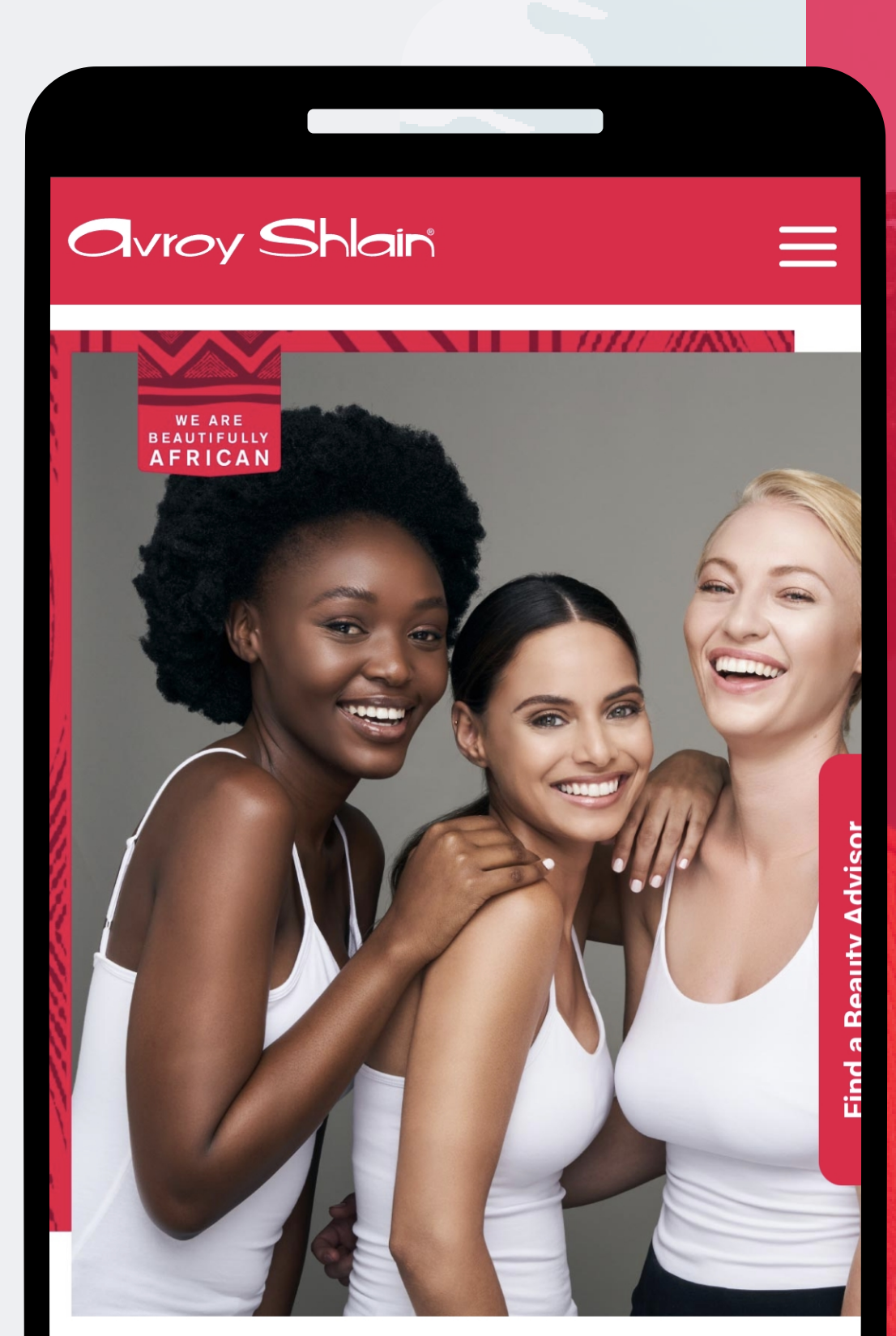

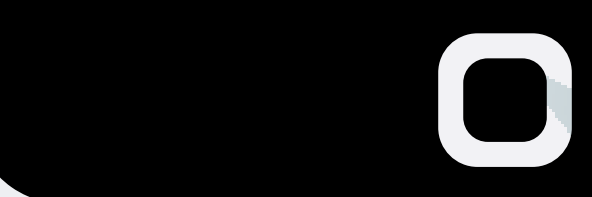

#### **TO BE AFRICAN IS TO BE BEAUTIFUL**

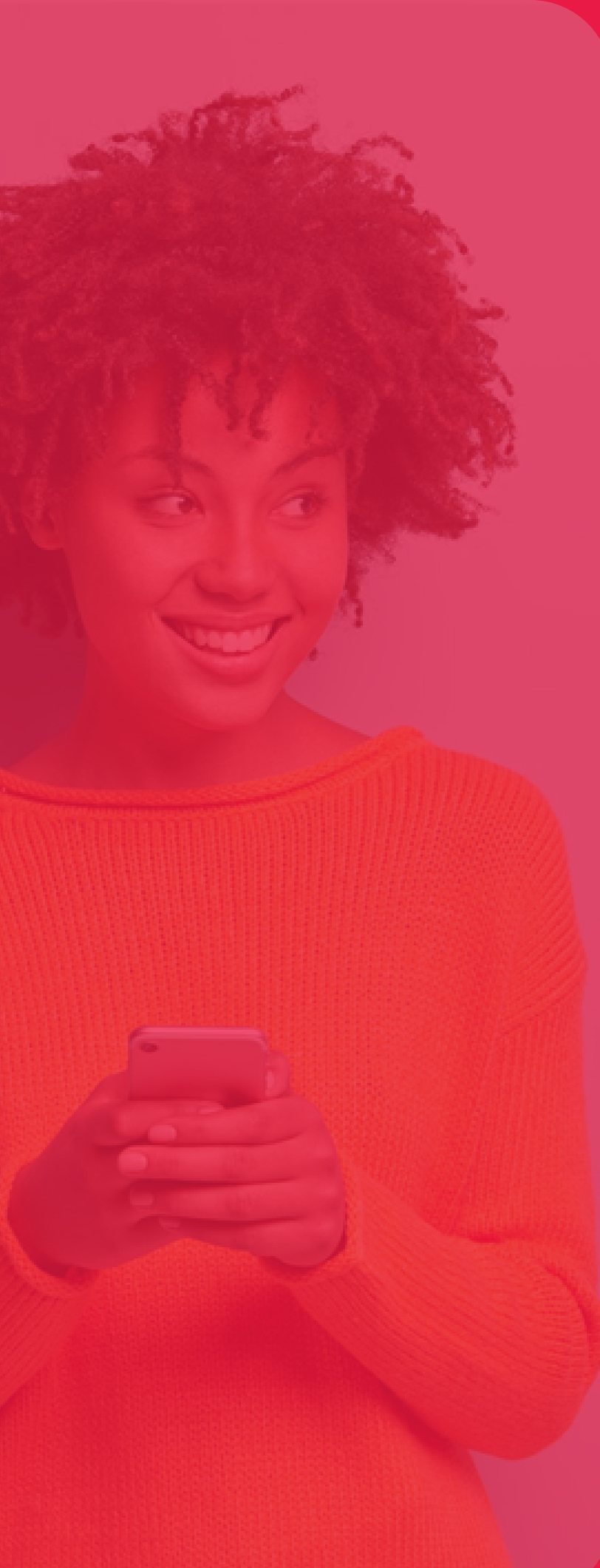

| 10:45 • • •                                                                          |                                     | 1.0     |  |
|--------------------------------------------------------------------------------------|-------------------------------------|---------|--|
| 19.45                                                                                |                                     | • ill 📕 |  |
| ← ● Revolution<br>tools.bydesign.com                                                 |                                     | <       |  |
|                                                                                      |                                     | SHINES  |  |
| Revoluti                                                                             | on Sign In                          |         |  |
|                                                                                      |                                     |         |  |
| Username:                                                                            |                                     |         |  |
| Username:<br>12345                                                                   |                                     |         |  |
| Username:<br>12345<br>Password                                                       |                                     |         |  |
| Username:<br>12345<br>Password<br>•••••                                              |                                     |         |  |
| Username:<br>12345<br>Password<br><br>Remember Me                                    |                                     |         |  |
| Username:<br>12345<br>Password<br><br>Remember Me                                    | N IN                                |         |  |
| Username:<br>12345<br>Password<br><br>Remember Me<br>SIG<br>Forgot                   | N IN<br>password?                   |         |  |
| Username:<br>12345<br>Password<br><br>Remember Me<br>SIG<br>Forgot                   | N IN<br>password?                   |         |  |
| Username:<br>12345<br>Password<br><br>Remember Me<br>SIG<br>Forgot                   | N IN<br>password?                   |         |  |
| Username:<br>12345<br>Password<br><br>Remember Me<br>SIG<br>Forgot<br>Version 3.0.83 | N IN<br>password?<br>7.36 REPTOOLS5 |         |  |

Step 1: website. Use your account number as your username sign in.

#### Logon to the Revolution

## and password, then tap

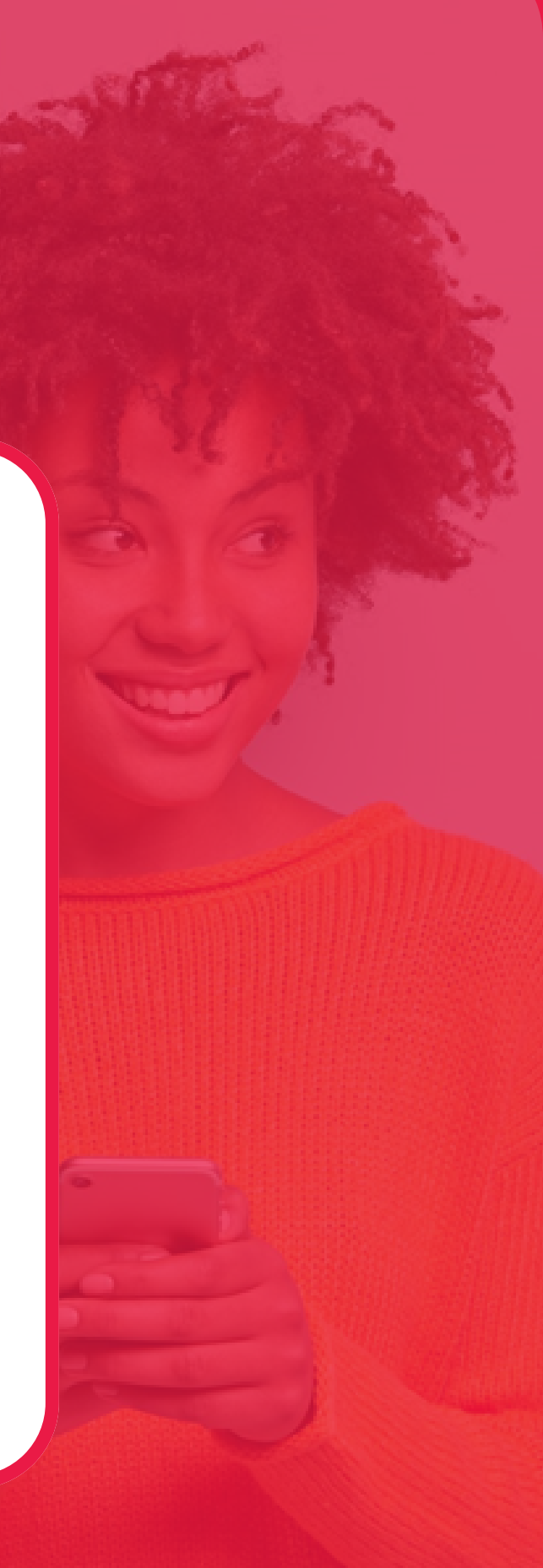

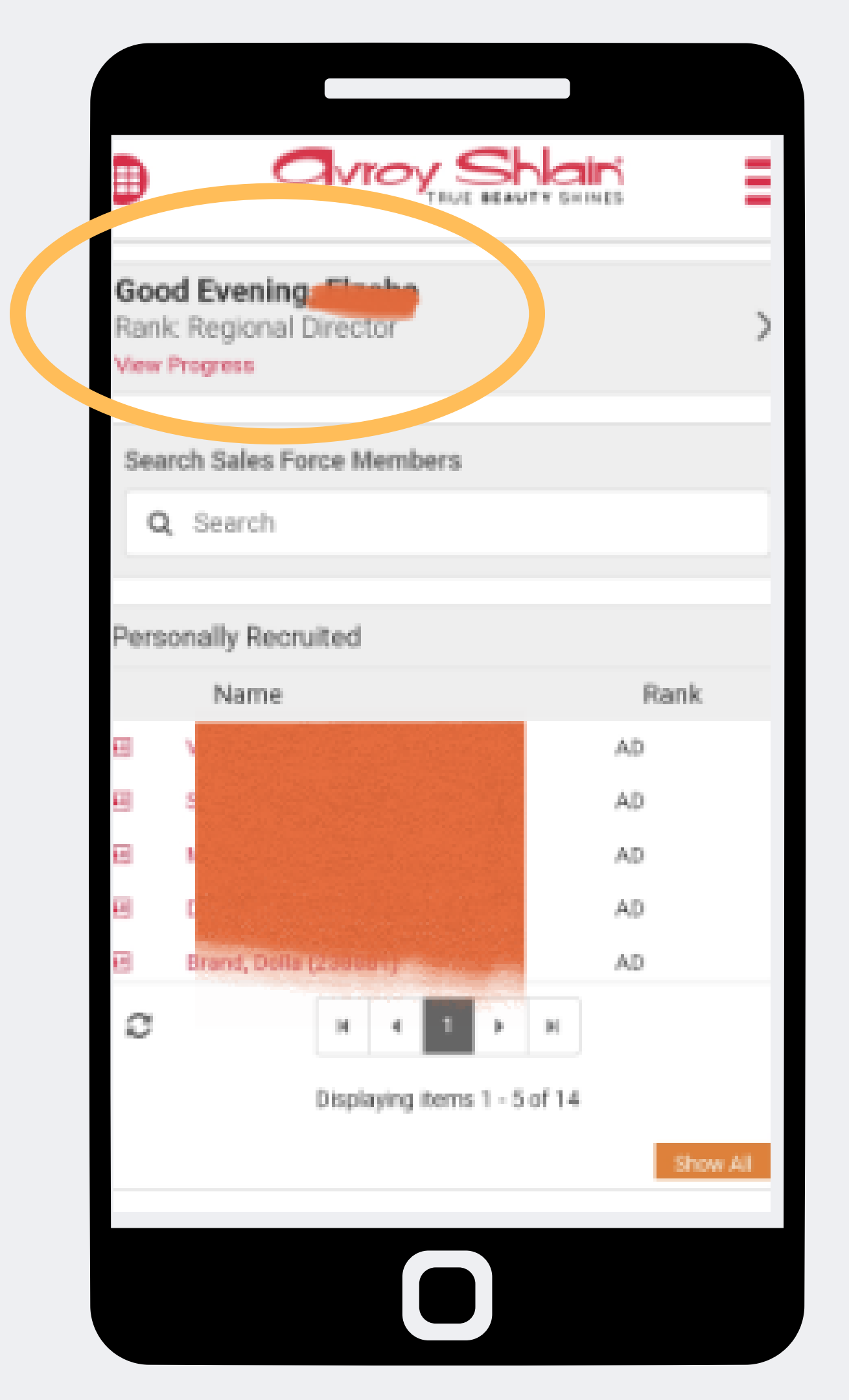

Step 2: **Check that you are** 

## logged into the correct account by viewing your name and rank at the top left corner of the page.

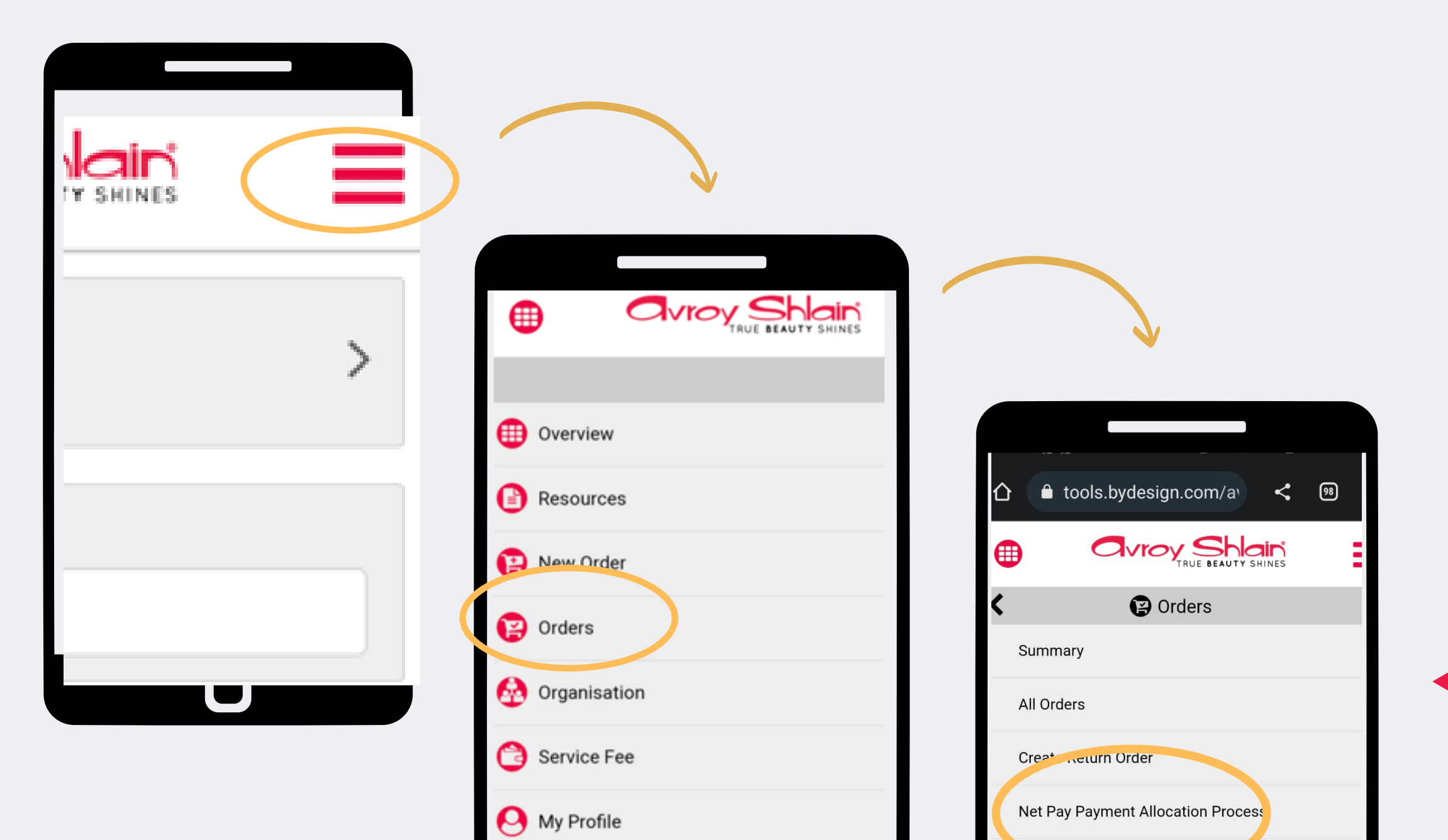

C Logout

FDy, Orders In Entered Stat

FDW Order Details in Entered Status

#### Step 3:

#### **Select the three lines** on the top right corner of your screen to access the site menu. **Select Order then Net Payment Allocation Process**

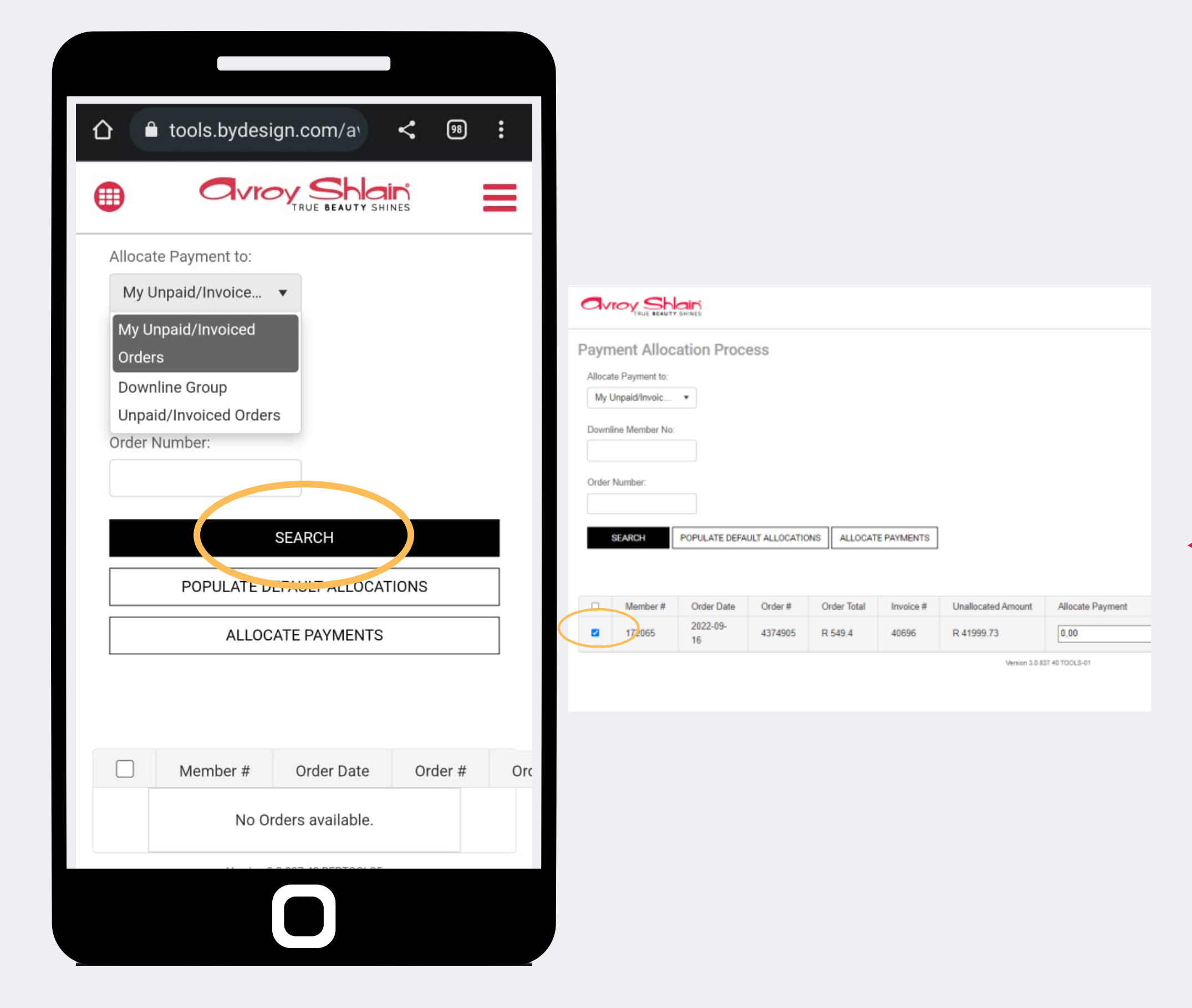

### Step 4:

### Search for the order and tick the order you want to allocate payment to.

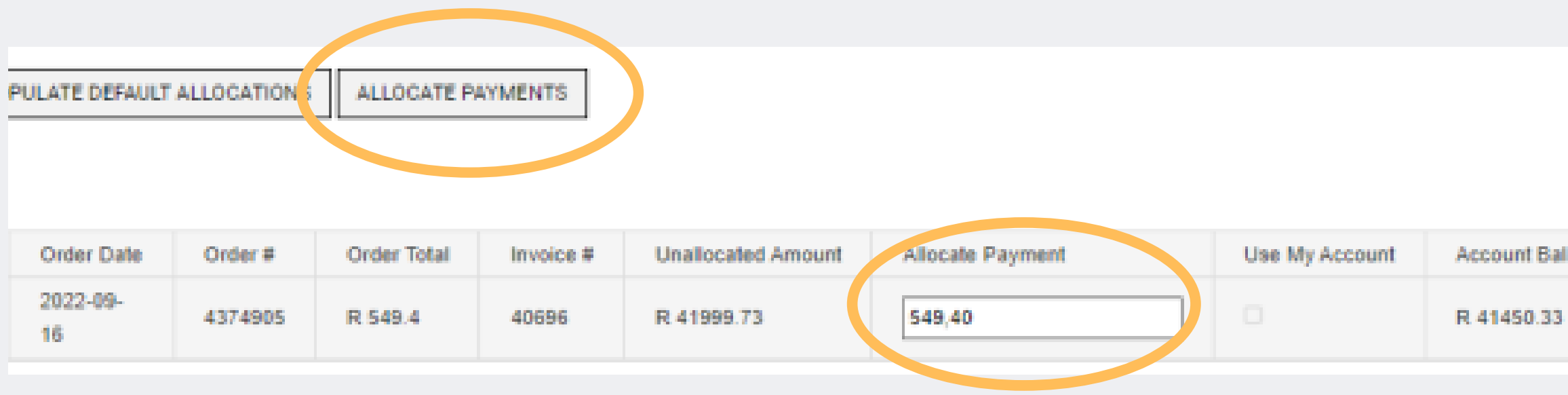

#### Step 5:

# Enter the amount and select Allocate Payments. When payment has been allocated, the Allocation Status will update to Success

| OPULATE DEFAULT | ALLOCATIONS | ALLOCATE P  | AYMENTS   |                    |                              |                |              |
|-----------------|-------------|-------------|-----------|--------------------|------------------------------|----------------|--------------|
| Order Date      | Order #     | Order Total | Invoice # | Unallocated Amount | Allocate Payment             | Use My Account | Account Bala |
| 2022-09-<br>16  | 4374905     | R 549.4     | 40696     | R 41999.73         | 549,40                       |                | R 41450.33   |
|                 |             |             |           |                    | Version 3.0.637.40 TOOL 5-01 |                |              |

| ance | Order Balance | Order Status | Allocation Status |
|------|---------------|--------------|-------------------|
|      | R 0           | Posted       | -                 |
|      |               |              |                   |

| ance Order Balance Order Status Autocation Status |
|---------------------------------------------------|
| ance Order Balance Order Status Anocation Status  |
|                                                   |
| R 0 Posted Success                                |

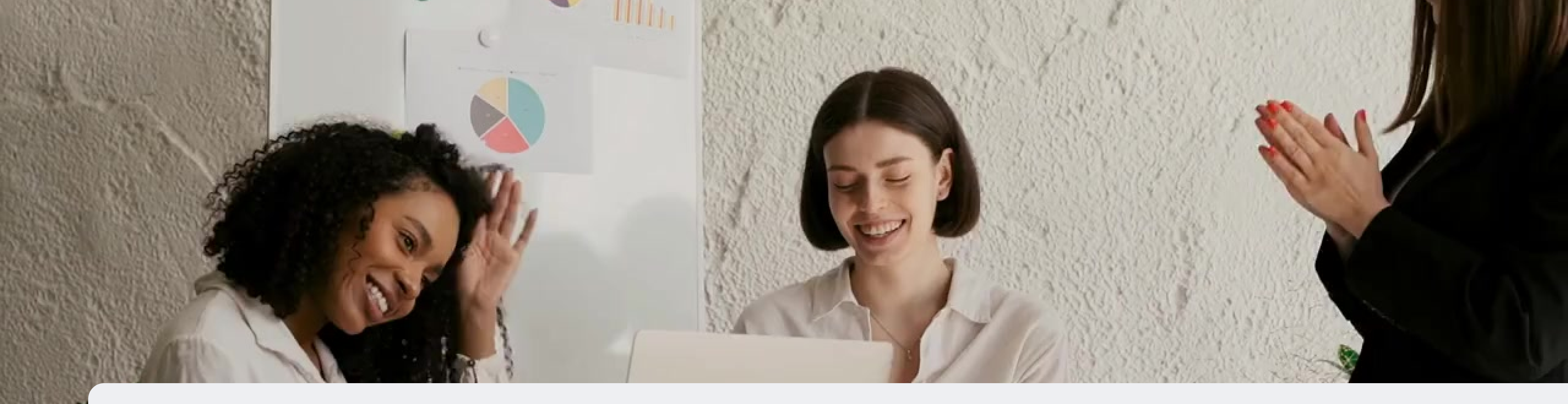

# **Congratulations**, you have successfully allocated a payment !

FOR ANY QUERIES, CONTACT US ON

**0860 114 182 (share call) csd.helpdesk@avroyshlain.co.za**